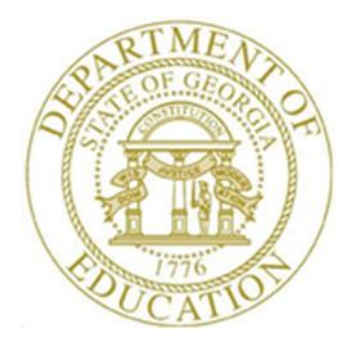

# PCGENESIS FINANCIAL ACCOUNTING AND REPORTING (FAR) SYSTEM OPERATIONS GUIDE

| 5/18/2018 Section B: Pu | rchase Order Processing |
|-------------------------|-------------------------|
|-------------------------|-------------------------|

[Topic 2: Printing Purchase Orders, Version 2.5]

# **Revision History**

| Date       | Version | Description                                                                | Author      |
|------------|---------|----------------------------------------------------------------------------|-------------|
| 5/18/2018  | 2.5     | 18.02.00 – Expand purchase order and claim display screens and entry lines | D. Ochala   |
|            |         | from 10 to 20                                                              |             |
| 09/18/2017 | 2.4     | 17.03.00 – Update Purchase Order Processing Menu with new function for     | D. Ochala   |
|            |         | List All Purchase Orders.                                                  |             |
| 03/02/2016 | 2.3     | 16.01.00 – Update Logo and Footers.                                        | S. Scrivens |
| 09/22/2014 | 2.2     | 14.02.00 – Added button bar instructions to procedures.                    | D. Ochala   |
| 03/31/2011 | 2.1     | 11.01.00 – Updates to screenshots, no programmatic changes.                | D. Ochala   |
| 10/10/2007 | 2.0     | 07.03.00 – Updates to screenshots, no programmatic changes.                | C. W. Jones |

# Table of Contents

| OVERVIEW                                                                                         |
|--------------------------------------------------------------------------------------------------|
| PROCEDURE A: PRINTING PURCHASE ORDERS AND THE PURCHASE ORDER REGISTER - WITHOUT A SIGNATURE CARD |
| PROCEDURE B: PRINTING PURCHASE ORDERS AND THE PURCHASE ORDER REGISTER – WITH A SIGNATURE CARD    |
| PROCEDURE C: REPRINTING PURCHASE ORDERS                                                          |
| PROCEDURE D: REMOVING PRINTED PURCHASE ORDER DETAIL RECORDS                                      |
| APPENDIX A: PURCHASE ORDER REGISTER - EXAMPLE                                                    |

### **Overview**

Purchase orders may be printed or reprinted with a signature or without a signature. This feature eliminates manual signatures on purchase orders. Purchase orders printed with a signature require the use of a *Signature Card*. When not using a signature card for purchase order processing, disable the feature in PCGenesis. Refer to the *Financial Accounting and Reporting (FAR) System Operations Guide, Section O: System Utilities, Topic 3: Vendor Check Signature Card Setup* for instructions.

PCGenesis allows all or a range of purchase orders to be printed or reprinted. PCGenesis also prints individual purchase orders when users select the print by range option. Regardless of the option selected, PCGenesis automatically sends the *Purchase Order Register* report to the PCGenesis *Uqueue Print Manager. Appendix A: Purchase Order Register – Example* provides an example of this report.

PCGenesis users may delete the printed detail of cancelled and closed purchase orders. The user may specify a date range on the *Remove Printed Records* screen to select the purchase order detail information to be deleted from the *POPRINT* file. This procedure <u>does not</u> delete the purchase order. It instead deletes the purchase order inventory information from the *POPRINT* file.

### **Procedure A: Printing Purchase Orders and the Purchase Order Register – Without a Signature Card**

| Step | Action                                                                                                    |
|------|----------------------------------------------------------------------------------------------------|
| 1    | From the <i>Business Applications Master Menu</i> , select <b>1</b> ( <b>F1</b> - Financial Accounting & Reporting System). |

|    | ➡         PCG Dist=8991         Rel=14.03.00         09/17/2014         PCW 001         SV         C:\DEVSYS         C:\SECOND         WHITE | _ & ×    |
|----|----------------------------------------------------------------------------------------------------|----------|
|    | Financial Accounting & Reporting                                                                                                    | MASTER1  |
|    | FKey Master Menu                                                                                                    |          |
|    | Budget Account Master Menu     Purchase Order Processing Menu                                                                                |          |
|    | 3 Claim Processing Menu                                                                                                    |          |
|    | 4 Vendor Check Processing Menu                                                                                                    |          |
|    | 5 Revenue Account Master Menu                                                                                                    |          |
|    | Accounts Receivable Processing Menu 7 Receipt Processing Menu                                                                                |          |
|    | 8 Cash Management & Investment Management Menu                                                                                               |          |
|    | 9 Financial Reporting & Month/Yr-End Close Menu                                                                                              |          |
|    | 10 Account Master Description File Menu                                                                                                    |          |
|    | 12 Year End Processing Menu                                                                                                    |          |
|    | 13 Special Eurotions Manu                                                                                                    |          |
|    | 14 Vendor Master Menu                                                                                                    |          |
|    | 15 Source Master Menu                                                                                                    |          |
|    | 20 File Reorganization                                                                                                    |          |
|    |                                                                                                    |          |
|    |                                                                                                    |          |
|    | Master Vserlist                                                                                                    | 13.04.00 |
|    |                                                                                                    |          |
| ep | Action                                                                                                    |          |
| 2  | Select <b>2</b> ( <b>F2</b> - Purchase Order Processing Menu).                                                                               |          |

| 2     |                         | 1.21-27105100  | 05,15,201,             | Liner-          | i      |              | ing 0 | Den   | utin- | <br> |  | DDOOD    |
|-------|-------------------------|----------------|------------------------|-----------------|--------|--------------|-------|-------|-------|------|--|----------|
|       |                         |                |                        | Financ          | тат н  | ccount       | ing a | керо  | rting |      |  | PROOP    |
|       | FKe                     | ý              |                        | Pur             | chase  | Order        | Proc  | essin | g     |      |  |          |
|       |                         | -              |                        |                 |        |              |       |       |       |      |  |          |
|       |                         | Purcha         | ise Order Ir           | iquiry          |        |              |       |       |       |      |  |          |
|       | - 2                     | Enter F        | Cancel Dur             | ruer<br>shace O | rdore  |              |       |       |       |      |  |          |
|       | 5                       | Print P        | urchase Or             | ders            | TUCIS  |              |       |       |       |      |  |          |
|       | 6                       | List All       | Purchase               | Orders          |        |              |       |       |       |      |  |          |
|       | 7                       | List Ca        | ncelled Pu             | rchase (        | Orders |              |       |       |       |      |  |          |
|       |                         |                |                        |                 |        |              |       |       |       |      |  |          |
|       |                         | List Open F    | <sup>p</sup> urchase O | rders:          |        |              |       |       |       |      |  |          |
|       | 8                       | Facility       | / Sequence             |                 |        |              |       |       |       |      |  |          |
|       | 9                       | Accoun         | t Number S             | Gequenc         | e      |              |       |       |       |      |  |          |
|       | 10                      | Vendor         | Name Sec               | uence           |        |              |       |       |       |      |  |          |
|       |                         | Purcha         | se orders              | Sequen          | ce     |              |       |       |       |      |  |          |
|       | 13                      | Purcha         | se Orders              | Mainten         | ance N | <i>l</i> enu |       |       |       |      |  |          |
|       | 14                      | Claim I        | Processing             | Menu            |        |              |       |       |       |      |  |          |
|       | 15                      | Vendor         | <sup>,</sup> Maintenar | ice             |        |              |       |       |       |      |  |          |
|       |                         |                |                        |                 |        |              |       |       |       |      |  |          |
|       |                         |                |                        |                 |        |              |       |       |       |      |  |          |
|       |                         |                |                        |                 |        |              |       |       |       |      |  |          |
|       |                         |                |                        |                 |        |              |       |       |       |      |  |          |
|       |                         |                |                        |                 |        |              |       |       |       |      |  |          |
|       |                         |                |                        |                 |        |              |       |       |       |      |  |          |
| M     |                         |                |                        |                 | 1      |              |       |       |       | 1    |  | 17.03.00 |
|       | n List<br>Nuessa Wordsa |                | 2                      | _               |        |              |       |       |       |      |  |          |
| '16 V | -  u 😅  , 🖼             | MONITOR MONITO | R                      |                 |        |              |       |       |       |      |  |          |
| _     |                         |                |                        |                 |        |              |       |       |       |      |  |          |

| Step | Action                                                |
|------|-------------------------------------------------------|
| 3    | Select <b>5</b> ( <b>F5</b> - Print Purchase Orders). |

PCG Dist=8991 Rel=18.01.00 05/18/2018 PCW 001 SV C:\DEVSYS C:\SECOND - -WHITE PURC15 Print Purchase Orders Press F1 to print all PO's or Enter the range of Purchase Orders to be printed thru NOTE: If only a single PO is to be printed, enter the PO in the first field and press ENTER. Enter to Print a Range, F16 to Exit 18.02.00 F1 جي. Step Action 4 For all purchase orders: Select **F1** (F1). For an individual purchase order: Enter the purchase order number in the first field only, and select (Enter). For a range of purchase orders: Enter the purchase order number (s) in the fields, and select **Enter**). "\*\*\*Processing Request \*\*\*" briefly displays.

The following dialog box displays:

| Select Printer                                                                                      |                                                                                                    |
|----------------------------------------------------------------------------------------------------|----------------------------------------------------------------------------------------------------|
| Select Printer:<br><u>Called By:</u><br>CHKCALL<br><u>Orientation:</u><br>© Portrait<br>© Landscape | \\printserver\2275-HPLJ4300dtn         Softdocs Generic / Text Only         Send To OneNote 2010         Nitro PDF Creator (Pro 9)         Microsoft XPS Document Writer         Fax         \\printserver\Xerox-1970         \\printserver\2285-hp4300 |
| Default Printer                                                                                     | \\printserver\2275-HPLJ4300dtn                                                                                                    |
| Selected Printer                                                                                    | \\printserver\2275-HPLJ4300dtn                                                                                                    |
|                                                                                                    | OK Exit Process                                                                                                    |

| Step | Action                                                                                                    |
|------|----------------------------------------------------------------------------------------------------|
| 5    | Within the <i>Select Printer</i> window, verify <u>or</u> highlight the appropriate printer's name.<br>Verify that the correct printer displays in the <b>Selected Printer</b> text box. |
| 6    | Select OK (OK).                                                                                                    |

|                                       | ▶ PCG Dist=8991 Rel=18.01.00 05/18/2018 PCW 001 SV C:\DEVSYS C:\SECOND WHITE |   |
|---------------------------------------|------------------------------------------------------------------------------|---|
|                                       | PURC15                                                                       |   |
|                                       | FRINI FUNGRHSE UNDERS                                                        |   |
|                                       |                                                                              |   |
|                                       |                                                                              |   |
|                                       | Are correct Purchase Orders inserted? (YES,NO)                               |   |
|                                       |                                                                              |   |
|                                       |                                                                              |   |
|                                       |                                                                              |   |
|                                       |                                                                              |   |
|                                       |                                                                              |   |
|                                       |                                                                              |   |
|                                       |                                                                              |   |
|                                       | Press ENTER to Continue - F16 to EXIT                                        | 1 |
| e e e e e e e e e e e e e e e e e e e |                                                                              |   |
| Step                                  | Action                                                                       |   |
| 7                                     | Enter Yes in the Are correct Purchase Orders inserted? field.                |   |
| 8                                     | Select <b>Enter</b> ).                                                       |   |

| A | PCG Dist=8991 | Rel=18.01.00 | 05/18/2018 | PCW 001 | SV C:\DEVSYS | C:\SECOND      | WHITE     |        |
|---|---------------|--------------|------------|---------|--------------|----------------|-----------|--------|
|   | PCG Dist=8991 | Rel=18.01.00 | **         | REMOUE  | SV CADEVSYS  | PRINTER **     | WHETE     | PURC15 |
|   | Action        |              |            |         |              |                |           |        |
|   | Remove t      | he purch     | ase orde   | ers fro | m the Prin   | nter and selec | et Enter. |        |

| PCG Dist=8991 Rel=17.03.00 | 09/15/2017 PCW 001 SV C:\DEVSYS C:\SE | COND WHITE | - 0 ×    |
|----------------------------|---------------------------------------|------------|----------|
|                            | Financial Accounting &                | Reporting  | PR 0 0P  |
| FKey                       | Purchase Order Proce                  | ssing      |          |
|                            |                                       |            |          |
| 2 Purchas                  | e Order Inquiry                       |            |          |
|                            | rchase Urder                          |            |          |
| 5 Print Pu                 | rchase Arders                         |            |          |
| 6 List All F               | Purchase Orders                       |            |          |
| 7 List Can                 | celled Purchase Orders                |            |          |
|                            |                                       |            |          |
| List Open Pu               | rchase Orders:                        |            |          |
| 8 Facility                 | Sequence                              |            |          |
| 9 Account                  | Number Sequence                       |            |          |
| 10 Vendor I                | lame Sequence                         |            |          |
| Purchas                    | e oraers sequence                     |            |          |
| 13 Purchas                 | e Orders Maintenance Menu             |            |          |
| 14 Claim P                 | ocessing Menu                         |            |          |
| 15 Vendor I                | Aaintenance                           |            |          |
|                            |                                       |            |          |
|                            |                                       |            |          |
|                            |                                       |            |          |
|                            |                                       |            |          |
|                            |                                       |            |          |
|                            |                                       |            |          |
| anticul User, .            |                                       |            | 17.03.00 |
|                            |                                       |            | -        |
|                            |                                       |            |          |

| Step | Action                                                                                                    |  |  |  |  |  |  |
|------|----------------------------------------------------------------------------------------------------|--|--|--|--|--|--|
| 10   | To print the report via the Uqueue Print Manager: Select (Uqueue).                                                                                                    |  |  |  |  |  |  |
|      | Select the <i>Spool</i> option to print the report.                                                                                                    |  |  |  |  |  |  |
|      | To print the report via Microsoft® Word: Select (MS WORD).                                                                                                    |  |  |  |  |  |  |
|      | Follow the instructions provided in the <u>Technical System Operations Guide</u> , User Interface Procedures, Creating the Microsoft®-PCGenesis QWORD Macro for Report Printing to create the macro necessary to use the feature where appropriate. |  |  |  |  |  |  |
| 11   | Refer to <i>Appendix A: Purchase Order Register – Example</i> for an example of the Purchase Order Register.                                                                                                    |  |  |  |  |  |  |
| 12   | Select <b>FIG</b> ( <b>F16</b> -Exit) to return to the <i>Financial Accounting &amp; Reporting Master Menu</i><br>or select <b>Master</b> ( <b>Master</b> ) to return to the <i>Business Applications Master Menu</i> .                             |  |  |  |  |  |  |

# **Procedure B:** Printing Purchase Orders and the Purchase Order Register – With a Signature Card

| PCG Dist=8991 Rel=14.03.00      | 09/17/2014 PCW 001 SV C:\DEVSYS C:\SECOND                  | WHITE | ASTER1   |
|---------------------------------|------------------------------------------------------------|-------|----------|
| FKeu                            | Master Menu                                                |       |          |
|                                 |                                                            |       |          |
| <u>1</u> Budget /               | Account Master Menu<br>e Order Processing Menu             |       |          |
| <u> </u>                        | ocessing Menu                                              |       |          |
| _4 Vendor (                     | Check Processing Menu                                      |       |          |
| 5 Revenue                       | Account Master Menu                                        |       |          |
| 6 Accounts                      | Receivable Processing Menu                                 |       |          |
| 7 Receipt                       | Processing Menu                                            |       |          |
|                                 | mayement & investment Manayement Menu                      |       |          |
| 9 Financia                      | I Reporting & Month/Yr-End Close Menu                      |       |          |
| <u>10</u> Account<br>11 General | Master Description File Menu<br>Ledger Account Master Menu |       |          |
| 12 Year En                      | d Processing Menu                                          |       |          |
| 13 Createl                      | Europiana Manu                                             |       |          |
| 14 Vendor M                     | Aaster Menu                                                |       |          |
| 15 Source N                     | Aaster Menu                                                |       |          |
| 20 File Ben                     | rganization                                                |       |          |
|                                 | igunzation                                                 |       |          |
|                                 |                                                            |       |          |
| Manakan User,                   |                                                            |       | 13.04.00 |
|                                 |                                                            |       |          |
|                                 |                                                            |       |          |
| Action                          |                                                            |       |          |
|                                 |                                                            |       |          |

| Step | Action                                          |
|------|-------------------------------------------------|
| 1    | Select 2 (F2 - Purchase Order Processing Menu). |

|   | PCG Dist=8991 Rel=17.03.00 09/15/2017 PCW 001 SV C:\DEVSYS C:\SECOND WHITE                                                                                                    |          |
|---|----------------------------------------------------------------------------------------------------|----------|
|   | Financial Accounting & Reporting                                                                                                    | PR00P    |
|   | FKey Purchase Order Processing                                                                                                    |          |
|   | <ul> <li>1 Purchase Order Inquiry</li> <li>2 Enter Purchase Order</li> <li>3 Close/Cancel Purchase Orders</li> <li>5 Print Purchase Orders</li> <li>6 List All Purchase Orders</li> <li>7 List Cancelled Purchase Orders</li> <li>8 Facility Sequence</li> <li>9 Account Number Sequence</li> <li>10 Vendor Name Sequence</li> <li>11 Purchase Orders Sequence</li> <li>13 Purchase Orders Maintenance Menu</li> <li>14 Claim Processing Menu</li> <li>15 Vendor Maintenance</li> </ul>                                                                                                    |          |
| M | Ister         Ister         Ister <th< th=""><th>17.03.00</th></th<> | 17.03.00 |
| р | Action                                                                                                    |          |
|   | Select <b>5</b> ( <b>F5</b> - Print Purchase Orders).                                                                                                    |          |

PCG Dist=8991 Rel=18.01.00 05/18/2018 PCW 001 SV C:\DEVSYS C:\SECOND - -WHITE PURC15 Print Purchase Orders Press F1 to print all PO's or Enter the range of Purchase Orders to be printed thru NOTE: If only a single PO is to be printed, enter the PO in the first field and press ENTER. Enter to Print a Range, F16 to Exit 18.02.00 F1 جي. Step Action 3 For all purchase orders: Select **F1** (F1). For an individual purchase order: Enter the purchase order number in the first field only, and select (Enter). For a range of purchase orders: Enter the purchase order number (s) in the fields, and select **Enter**). "\*\*\*Processing Request \*\*\*" briefly displays.

The following dialog box displays:

| Select Printer                                    |                                                                                        |
|---------------------------------------------------|----------------------------------------------------------------------------------------|
| Select Printer:                                   | Vyprintserver/2275-HPLJ4300dtn<br>Softdocs Generic / Text Only<br>Send To OneNote 2010 |
| Called By:<br>CHKCALL                             | Nitro PDF Creator (Pro 9)<br>Microsoft XPS Document Writer<br>Fax                      |
| Orientation:                                      | \\printserver\Xerox-1970<br>\\printserver\2285-hp4300                                  |
| <ul> <li>Portrait</li> <li>C Landscape</li> </ul> |                                                                                        |
| Default Printer                                   | \\printserver\2275-HPLJ4300dtn                                                         |
| Selected Printer                                  | \\printserver\2275-HPLJ4300dtn                                                         |
|                                                   | OK Exit Process                                                                        |

| Step | Action                                                                                                    |
|------|----------------------------------------------------------------------------------------------------|
| 4    | Within the <i>Select Printer</i> window, verify <u>or</u> highlight the appropriate printer's name.<br>Verify that the correct printer displays in the <b>Selected Printer</b> text box. |
|      | The printer selected must have already been set up with the appropriate signature card.                                                                                                  |
| 5    | Select OK (OK).                                                                                                    |

| PCG Dist=8991 Rel=18.01.00 05/18/2018 PC    | W 001 SV C:\DEVSYS          | C:\SECOND      | WHITE |          |
|---------------------------------------------|-----------------------------|----------------|-------|----------|
| Select Print Test Options                   |                             | Purchase 0     | Irder | CHKCALL  |
| CURRENT SELECTED                            | \\printserver\22            | 75-HPLJ4300dtn |       |          |
| Please Make Selection                       |                             |                |       |          |
| F1 - Select Printer<br>F2 - Print Sample    | SIGNATURE <b>S</b> IGNATURE | Enabled        |       |          |
| F4 - Disable MICR<br>F5 - Disable Signature |                             |                |       |          |
| <b>F9</b> Caus and Continue                 |                             |                |       |          |
| F16 - Cancel and Exit                       |                             |                |       |          |
|                                             |                             |                |       | 17.01.00 |

| Step | Action                                                                                                    |
|------|----------------------------------------------------------------------------------------------------|
| 6    | Verify the status is " <i>Enabled</i> ", and select <b>F2</b> ( <b>F2</b> - Print Sample).<br>" <i>Printing Sample</i> " briefly displays within the lower left corner of the screen.                                                                                                    |
| 7    | Verify the information on the <i>sample purchase order</i> displays as intended and select <b>F8</b> ( <b>F8</b> – Save and Continue).                                                                                                    |
|      | If the information displayed is incorrect, refer to the <u>Financial Accounting and Reporting</u><br>(FAR) System Operations Guide, Section O: System Utilities, Topic 2: Purchase Order (PO)<br>Signature Card Setup to make the necessary adjustments to the Signature Card. Repeat this<br>procedure beginning at Step 1. |
|      | To exit purchase order printing, select $F16$ (F16 – Cancel and Exit).                                                                                                    |

| A           | PCG Dist=8991 Rel=18.01.00 05/18/2018 PCW 001 SV C:\DEVSYS C:\SECOND WHITE                                                                                                    |          |
|-------------|----------------------------------------------------------------------------------------------------|----------|
|             | PRINT PURCHASE ORDERS                                                                                                    | PURC15   |
|             | Are correct Purchase Orders inserted? (YES,NO)                                                                                                    |          |
|             |                                                                                                    |          |
|             |                                                                                                    |          |
|             | Press ENTER to Continue - F16 to EXIT                                                                                                    |          |
| ENTI<br>F16 | F1     Image: Second second seco | 18.02.00 |
|             | Action                                                                                                    |          |
|             | Enter Yes in the Are correct Purchase Orders inserted? field.                                                                                                    |          |
|             | Select Enter).                                                                                                    |          |

| A | PCG Dist=8991 | Rel=18.01.00 | 05/18/2018 | PCW 001 | SV C:\DEVSYS | C:\SECOND      | WHITE    |        |
|---|---------------|--------------|------------|---------|--------------|----------------|----------|--------|
|   | PCG Dist=8991 | Rel=18.01.00 | **         | REMOVE  | FORMS FROM   | PRINTER **     | WHITE    | PURC15 |
|   | Action        |              |            |         |              |                |          |        |
|   | Remove t      | he purch     | ase orde   | ers fro | m the Prin   | nter and selec | t Enter. |        |

|        | PCG Dist=8991 Rel=17.03.00 09/15/2017 PCW 001 SV C\DEVSYS C\SECOND WHITE                                                                                                    |
|--------|----------------------------------------------------------------------------------------------------|
|        | Financial Accounting & Reporting PROOP                                                                                                    |
|        | FKey Purchase Order Processing                                                                                                    |
|        | 1 Purchase Order Inquiry                                                                                                    |
|        | 2 Enter Purchase Order                                                                                                    |
|        | 5 Close/Cancel Purchase Orders                                                                                                    |
|        | 6 List All Purchase Orders                                                                                                    |
|        | 7 List Cancelled Purchase Orders                                                                                                    |
|        | List Open Purchase Orders:                                                                                                    |
|        | 8 Facility Sequence                                                                                                    |
|        | 9 Account Number Sequence                                                                                                    |
|        | 10 Vendor Name Sequence                                                                                                    |
|        |                                                                                                    |
|        | 13 Purchase Orders Maintenance Menu                                                                                                    |
|        | 14 Claim Processing Menu                                                                                                    |
|        | + Venuur Maintenance                                                                                                    |
|        |                                                                                                    |
|        |                                                                                                    |
|        |                                                                                                    |
|        |                                                                                                    |
|        |                                                                                                    |
| M      | aster Vserlist 17.03.00                                                                                                    |
|        |                                                                                                    |
| F16    |                                                                                                    |
| F16    |                                                                                                    |
| Fie    |                                                                                                    |
| L      | Action To print the report via the Uqueue Print Manager: Select Uqueue).                                                                                                    |
| Fie    | Action To print the report via the Uqueue Print Manager: Select (Uqueue).                                                                                                    |
|        | Action To print the report via the Uqueue Print Manager: Select (Uqueue). Select the <i>Spool</i> option to print the report.                                                                                                    |
|        | Action To print the report via the Uqueue Print Manager: Select (Uqueue). Select the Spool option to print the report. To print the report via Microsoft® Word: Select (MS WORD)                                                                                                    |
| L      | Action To print the report via the Uqueue Print Manager: Select (Uqueue). Select the Spool option to print the report. To print the report via Microsoft® Word: Select (MS WORD).                                                                                                    |
| FIE    | Action To print the report via the Uqueue Print Manager: Select (Uqueue). Select the Spool option to print the report. To print the report via Microsoft® Word: Select (MS WORD). Follow the instructions provided in the <u>Technical System Operations Guide</u> , User In                                                                                                    |
| L      | Action         To print the report via the Uqueue Print Manager: Select III (Uqueue).         Select the Spool option to print the report.         To print the report via Microsoft® Word: Select IIII (MS WORD).         Follow the instructions provided in the Technical System Operations Guide, User In Procedures, Creating the Microsoft®-PCGenesis QWORD Macro for Report Print                                                                                                    |
| L      | Action         To print the report via the Uqueue Print Manager: Select III (Uqueue).         Select the Spool option to print the report.         To print the report via Microsoft® Word: Select IIII (MS WORD).         Follow the instructions provided in the Technical System Operations Guide, User In Procedures, Creating the Microsoft®-PCGenesis QWORD Macro for Report Printing create the macro necessary to use the feature where appropriate.                                                                                                    |
|        | Action         To print the report via the Uqueue Print Manager: Select III (Uqueue).         Select the Spool option to print the report.         To print the report via Microsoft® Word: Select IIII (MS WORD).         Follow the instructions provided in the Technical System Operations Guide, User In Procedures, Creating the Microsoft®-PCGenesis QWORD Macro for Report Printing create the macro necessary to use the feature where appropriate.                                                                                                    |
|        | Action To print the report via the Uqueue Print Manager: Select (Uqueue). Select the Spool option to print the report. To print the report via Microsoft® Word: Select (MS WORD). Follow the instructions provided in the <u>Technical System Operations Guide</u> , User In Procedures, Creating the Microsoft®-PCGenesis QWORD Macro for Report Printe create the macro necessary to use the feature where appropriate. Refer to Appendix A: Purchase Order Register – Example for an example of the P                                                                                                    |
|        | Action         To print the report via the Uqueue Print Manager: Select III (Uqueue).         Select the Spool option to print the report.         To print the report via Microsoft® Word: Select IIII (MS WORD).         Follow the instructions provided in the Technical System Operations Guide, User In Procedures, Creating the Microsoft®-PCGenesis QWORD Macro for Report Printing create the macro necessary to use the feature where appropriate.         Refer to Appendix A: Purchase Order Register – Example for an example of the Procedures                                                                                                    |
| L<br>2 | Action         To print the report via the Uqueue Print Manager: Select IIII (Uqueue).         Select the Spool option to print the report.         To print the report via Microsoft® Word: Select IIIIIIIIIIIIIIIIIIIIIIIIIIIIIIIIIIII                                                                                                    |
|        | Action         To print the report via the Uqueue Print Manager: Select III (Uqueue).         Select the Spool option to print the report.         To print the report via Microsoft® Word: Select IIII (MS WORD).         Follow the instructions provided in the Technical System Operations Guide, User In Procedures, Creating the Microsoft®-PCGenesis QWORD Macro for Report Printing create the macro necessary to use the feature where appropriate.         Refer to Appendix A: Purchase Order Register – Example for an example of the Procedure Register.                                                                                                    |
|        | Action         To print the report via the Uqueue Print Manager: Select Image (Uqueue).         Select the Spool option to print the report.         To print the report via Microsoft® Word: Select Image (MS WORD).         Follow the instructions provided in the Technical System Operations Guide, User In Procedures, Creating the Microsoft®-PCGenesis QWORD Macro for Report Printle create the macro necessary to use the feature where appropriate.         Refer to Appendix A: Purchase Order Register – Example for an example of the P Order Register.         Select Image (F16 -Exit) to return to the Financial Accounting & Reporting Master                                                                               |
|        | Action         To print the report via the Uqueue Print Manager: Select Image (Uqueue).         Select the Spool option to print the report.         To print the report via Microsoft® Word: Select Image (MS WORD).         Follow the instructions provided in the Technical System Operations Guide, User In Procedures, Creating the Microsoft®-PCGenesis QWORD Macro for Report Printing create the macro necessary to use the feature where appropriate.         Refer to Appendix A: Purchase Order Register – Example for an example of the P Order Register.         Select Image (F16 -Exit) to return to the Financial Accounting & Reporting Master Image)                                                                       |
| 2      | Action         To print the report via the Uqueue Print Manager: Select Image (Uqueue).         Select the Spool option to print the report.         To print the report via Microsoft® Word: Select Image (MS WORD).         Follow the instructions provided in the Technical System Operations Guide, User In Procedures, Creating the Microsoft®-PCGenesis QWORD Macro for Report Printing create the macro necessary to use the feature where appropriate.         Refer to Appendix A: Purchase Order Register – Example for an example of the P Order Register.         Select Image (F16 -Exit) to return to the Financial Accounting & Reporting Master or select Image (Master) to return to the Business Applications Master Menu. |

### **Procedure C: Reprinting Purchase Orders**

|      | PCG Dist=8991 Rel=14.03.00 09/17/2014 PCW 001 SV C:\DEVSYS C:\SECOND WHITE     Financial Accounting & Reporting                                                                                                    | ASTER1   |
|------|----------------------------------------------------------------------------------------------------|----------|
|      | FKey Master Menu                                                                                                    |          |
|      | <ol> <li> Budget Account Master Menu</li> <li> Purchase Order Processing Menu</li> <li> Claim Processing Menu</li> <li> Vendor Check Processing Menu</li> </ol>                                                                                                    |          |
|      | 5 Revenue Account Master Menu<br>6 Accounts Receivable Processing Menu<br>7 Receipt Processing Menu<br>8 Cash Management & Investment Management Menu                                                                                                    |          |
|      | <ul> <li>9 Financial Reporting &amp; Month/Yr-End Close Menu</li> <li>10 Account Master Description File Menu</li> <li>11 General Ledger Account Master Menu</li> <li>12 Year End Processing Menu</li> </ul>                                                                                                    |          |
|      | 13Special Functions Menu14Vendor Master Menu15Source Master Menu                                                                                                    |          |
|      | 20 File Reorganization                                                                                                    |          |
|      | Master         User         User         Master         Master | 13.04.00 |
| Step | Action                                                                                                    |          |
| 1    | Select <b>2</b> ( <b>F2</b> - Purchase Order Processing Menu).                                                                                                    |          |

| Ŀ | PCG Dist=8991 Rel=17.03.00 09/15/2017 PCW 001 SV C:\DEVSYS C:\SECOND WHIT | TE |          |
|---|---------------------------------------------------------------------------|----|----------|
|   | Financial Accounting & Reporting                                          |    | PROOP    |
|   | FKey Purchase Order Processing                                            |    |          |
|   | <br>1 Purchase Order Inquiry                                              |    |          |
|   | 2 Enter Purchase Order                                                    |    |          |
|   | 3 Close/Cancel Purchase Orders                                            |    |          |
| 1 | 5 Print Purchase Orders                                                   |    |          |
|   | 7 List Cancelled Purchase Orders                                          |    |          |
|   |                                                                           |    |          |
|   | List Open Purchase Orders:                                                |    |          |
|   | 9 Account Number Sequence                                                 |    |          |
|   | 10 Vendor Name Sequence                                                   |    |          |
|   | 11 Purchase Orders Sequence                                               |    |          |
|   | 13 Purchase Orders Maintenance Menu                                       |    |          |
|   | 14 Claim Processing Menu                                                  |    |          |
|   | 15 Vendor Maintenance                                                     |    |          |
|   |                                                                           |    |          |
|   |                                                                           |    |          |
|   |                                                                           |    |          |
|   |                                                                           |    |          |
|   |                                                                           |    |          |
|   | Master Userlist                                                           |    | 17.03.00 |
| F |                                                                           |    |          |
|   |                                                                           |    |          |
|   | Action                                                                    |    |          |
|   |                                                                           |    |          |

|    | PCG Dist=8991 Rel=14.03.00 09/17/2014 PCW 001 SY C:\DEVSYS C:\SECOND WHITE                                                                |              |
|----|----------------------------------------------------------------------------------------------------|--------------|
|    | Financial Accounting & Reporting                                                                                                    | PR12P        |
|    | FKey Purchase Order Maintenance Menu                                                                                                    |              |
|    | Facility/Building File:<br>1 Facility/Building File Maintenance<br>5 Print Facility/Building File                                         |              |
|    | Purchase Order Detail File:<br>8 Select Reprinting of Purchase Orders<br>9 Remove Printed Records                                         |              |
|    |                                                                                                    |              |
|    |                                                                                                    |              |
|    |                                                                                                    |              |
|    |                                                                                                    |              |
|    |                                                                                                    |              |
|    |                                                                                                    |              |
|    |                                                                                                    |              |
|    | Master         User<br>Fre         Words         PAY<br>MONITOR         Vendo         PAY<br>MONITOR         Vendo         Pay<br>Monitor |              |
| ер | Action                                                                                                    |              |
| 3  | Select [8] (F8 - Purchase Order Detail File: Select Reprinting of Purc                                                                    | hase Orders) |

| PCG Dist=8991 Rel=18.01.00 04/16/2018 PCW 001 SV C:\DEVSYS C:\SECOND WHITE                                                                          |          |
|----------------------------------------------------------------------------------------------------|----------|
| Select Reprinting of Purchase Orders                                                                                                    | PURC99   |
| Enter the Number of Purchase Order to Reprint:                                                                                                    |          |
| NOTE: THIS OPTION DOES NOT PRINT P.O. IMMEDIATELY.<br>Instead, it requeues the p.o. to be printed in the<br>Standard 'print purchase order' option. |          |
|                                                                                                    |          |
| Enter to Continue, E16 to Exit                                                                                                    |          |
|                                                                                                    | 18.02.00 |
|                                                                                                    |          |
| Action                                                                                                    |          |

|      | PCG Dist=8991 Rel=18.01.00 04/16/2018 PCW 001 SV C:\DEVSYS C:\SECOND WHITE                                                                          |               |
|------|----------------------------------------------------------------------------------------------------|---------------|
|      | Select Reprinting of Purchase Orders                                                                                                    | PURC99        |
|      | Enter the Number of Purchase Order to Reprint: 162                                                                                                  |               |
|      | Vendor: 55 VENDOR 000055<br>Amount: 5355.81                                                                                                    |               |
|      | NOTE: THIS OPTION DOES NOT PRINT P.O. IMMEDIATELY.<br>INSTEAD, IT REQUEUES THE P.O. TO BE PRINTED IN THE<br>STANDARD 'PRINT PURCHASE ORDER' OPTION. |               |
|      |                                                                                                    |               |
|      |                                                                                                    |               |
|      |                                                                                                    |               |
| ENTI | Enter to Continue, F16 to ReEnter                                                                                                    | 18.02.00      |
| F16  |                                                                                                    |               |
|      | Action                                                                                                    |               |
|      | Verify the screen's entries are correct, and select (Enter).                                                                                        |               |
|      | If the information is incorrect, select $[F16 - Exit]$ , make the ap                                                                                | propriate cor |
|      | and select (Enter).                                                                                                    |               |

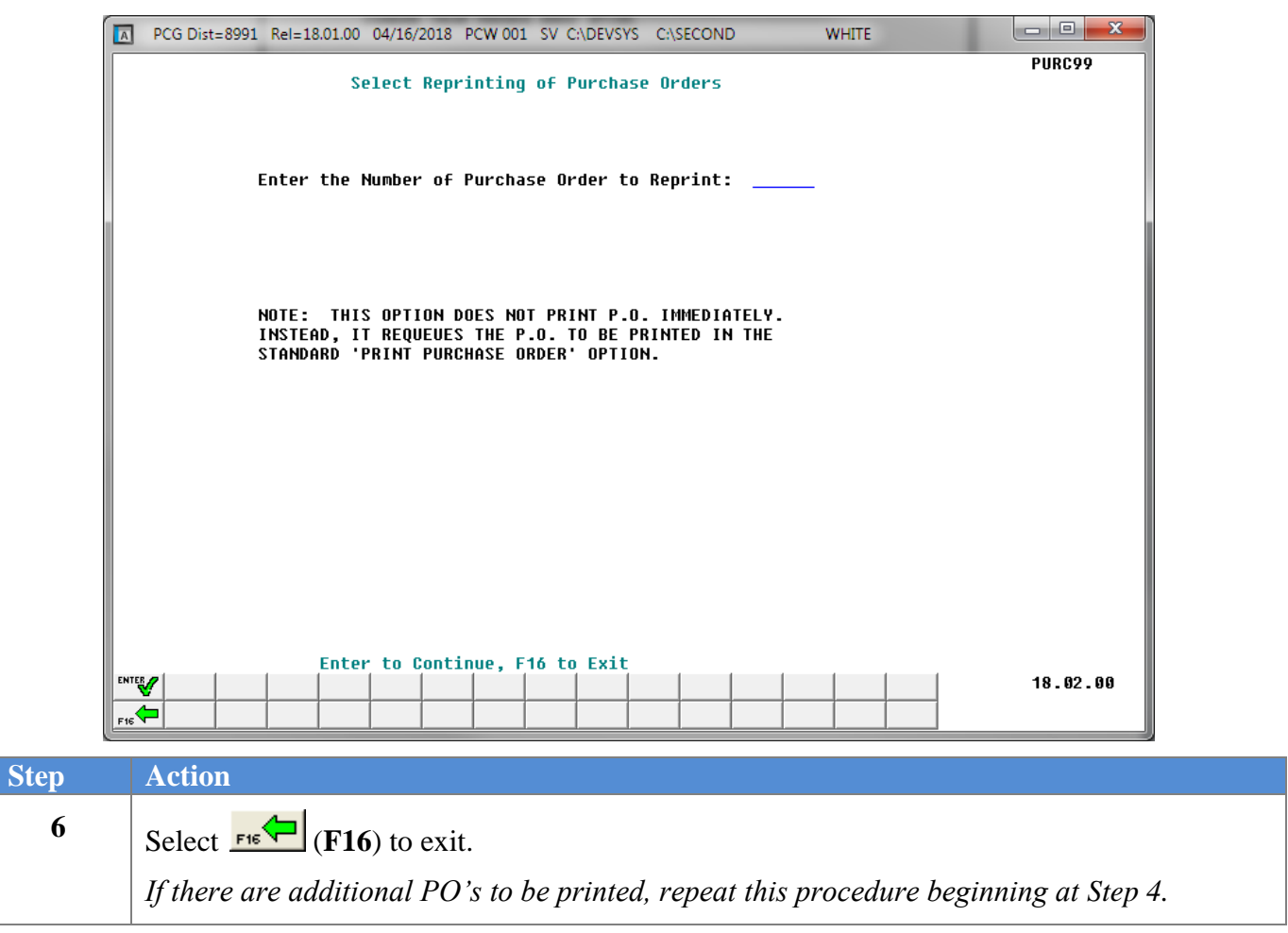

| 📕 PCG Dist=8991 Rel=14.03.00 09/17/ | 2014 PCW 001 SV C:\DEVSYS C:\SECOND     | WHITE                                  | _ 8 ×  |
|-------------------------------------|-----------------------------------------|----------------------------------------|--------|
|                                     | Financial Accounting & Reporting        |                                        | PR12P  |
| FKey                                | Purchase Order Maintenance Menu         |                                        |        |
| <br>Facility/Building Fil           |                                         |                                        |        |
| Facility/Building                   | g File Maintenance                      |                                        |        |
| 5 Print Facility/Bu                 | ilding File                             |                                        |        |
|                                     |                                         |                                        |        |
|                                     |                                         |                                        |        |
| Purchase Order Det                  | ail File:                               |                                        |        |
| 9 Remove Printer                    | l Records                               |                                        |        |
|                                     |                                         |                                        |        |
|                                     |                                         |                                        |        |
|                                     |                                         |                                        |        |
|                                     |                                         |                                        |        |
|                                     |                                         |                                        |        |
|                                     |                                         |                                        |        |
|                                     |                                         |                                        |        |
|                                     |                                         |                                        |        |
|                                     |                                         |                                        |        |
|                                     |                                         |                                        |        |
| Master <sup>User</sup> list         |                                         |                                        |        |
| F16 U B Word PAY MONITOR            |                                         |                                        |        |
|                                     |                                         |                                        |        |
| Action                              |                                         |                                        |        |
|                                     |                                         |                                        |        |
|                                     | T + T + T + M + M + M + M + M + M + M + | ······································ |        |
| Select FIG (F16 -Exi                | t) to return to the <i>Financial</i> A  | <i>ccounting</i> α κερ                 | musier |

### **Procedure D: Removing Printed Purchase Order Detail Records**

#### \* \* \* ATTENTION \* \* \*

Purchase orders may neither be processed, nor printed during this procedure.

|   | E PCG Dist=8991 Rel=14.03.00 09/17/2014 PCW 001 5¥ C:\DEV5Y5 C:\SECOND WHITE | <u>_8×</u> |
|---|------------------------------------------------------------------------------|------------|
|   | Financial Accounting & Reporting                                             | MASTER1    |
|   | FKey Master Menu                                                             |            |
|   | <br>1 Budget Account Macter Menu                                             |            |
|   | 2 Purchase Order Processing Menu                                             |            |
|   | 3 Claim Processing Menu                                                      |            |
|   | 4 Vendor Check Processing Menu                                               |            |
|   | 5 Revenue Account Master Menu                                                |            |
|   | 6 Accounts Receivable Processing Menu                                        |            |
|   | 7 Receipt Processing Menu                                                    |            |
|   | Cash Management & Investment Management Menu                                 |            |
|   | 9 Financial Reporting & Month/Yr-End Close Menu                              |            |
|   | 10 Account Master Description File Menu                                      |            |
|   | 11 General Ledger Account Master Menu                                        |            |
|   | <u>12</u> Tear End Processing Menu                                           |            |
|   | 13 Special Functions Menu                                                    |            |
|   | 14 Vendor Master Menu                                                        |            |
|   | 15 Source Master Menu                                                        |            |
|   | 20 File Reorganization                                                       |            |
|   |                                                                              |            |
|   |                                                                              |            |
|   |                                                                              | 13 04 00   |
|   |                                                                              | 10.04.00   |
|   |                                                                              |            |
| р | Action                                                                       |            |
| 1 | Select 2 (F2 - Purchase Order Processing Menu).                              |            |

| PCG Dist=8991 Rel=17.03.00 09/15/2017 PCW 001 SV C:\DEVSYS C:\SECOND WHITE |
|----------------------------------------------------------------------------|
| Financial Accounting & Reporting PROOP                                     |
| FKey Purchase Order Processing                                             |
| 1 Purchase Order Inquiry                                                   |
| 2 Enter Purchase Order                                                     |
| 3 Close/Cancel Purchase Orders                                             |
| 5 Print Purchase Orders                                                    |
| 7 List Cancelled Purchase Orders                                           |
|                                                                            |
| List Open Purchase Orders:                                                 |
| 9 Account Number Sequence                                                  |
| 10 Vendor Name Sequence                                                    |
| 11 Purchase Orders Sequence                                                |
| 13 Purchase Orders Maintenance Menu                                        |
| 14 Claim Processing Menu                                                   |
| 15 Vendor Maintenance                                                      |
|                                                                            |
|                                                                            |
|                                                                            |
|                                                                            |
|                                                                            |
| Master UserList 17.03.00                                                   |
|                                                                            |
|                                                                            |
|                                                                            |
| Action                                                                     |

|    | PCG Dist=8991 Rel=14.03.00 09/17/2014 PCW 001 SY C:\DEVSYS C:\SECOND         WHITE           Financial Accounting & Reporting                                                                                                    | PR12P |
|----|----------------------------------------------------------------------------------------------------|-------|
|    | FKey Purchase Order Maintenance Menu                                                                                                    |       |
|    | Facility/Building File:<br>1 Facility/Building File Maintenance<br>5 Print Facility/Building File                                                                                                    |       |
|    | Purchase Order Detail File:<br>8 Select Reprinting of Purchase Orders<br>9 Remove Printed Records                                                                                                    |       |
|    |                                                                                                    |       |
|    |                                                                                                    |       |
|    |                                                                                                    |       |
|    |                                                                                                    |       |
|    | Master         User         Page         Master         Image         Image <th< th=""><th></th></th<> |       |
| ep | Action                                                                                                    |       |
| 3  | Select 9 (F9 - Remove Printed Records).                                                                                                    |       |

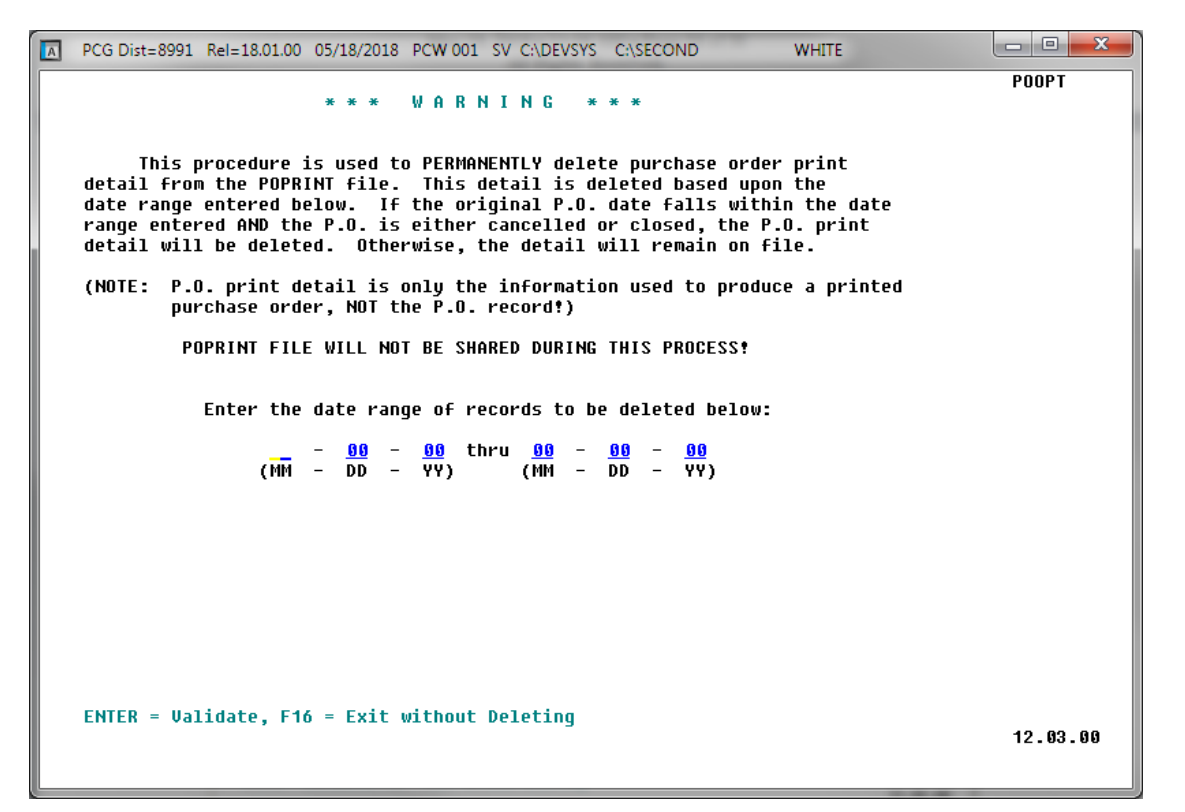

| Step | Action                                                                                                    |
|------|----------------------------------------------------------------------------------------------------|
| 4    | Review the information on the <i>Delete Printed Purchase Order (P.O.) Detail Warning Entry</i> screen.    |
| 5    | Enter the date range (MM DD YY) in the <b>Enter the date range of records to be deleted below:</b> field. |
| 6    | Select Enter (Validate).                                                                                  |

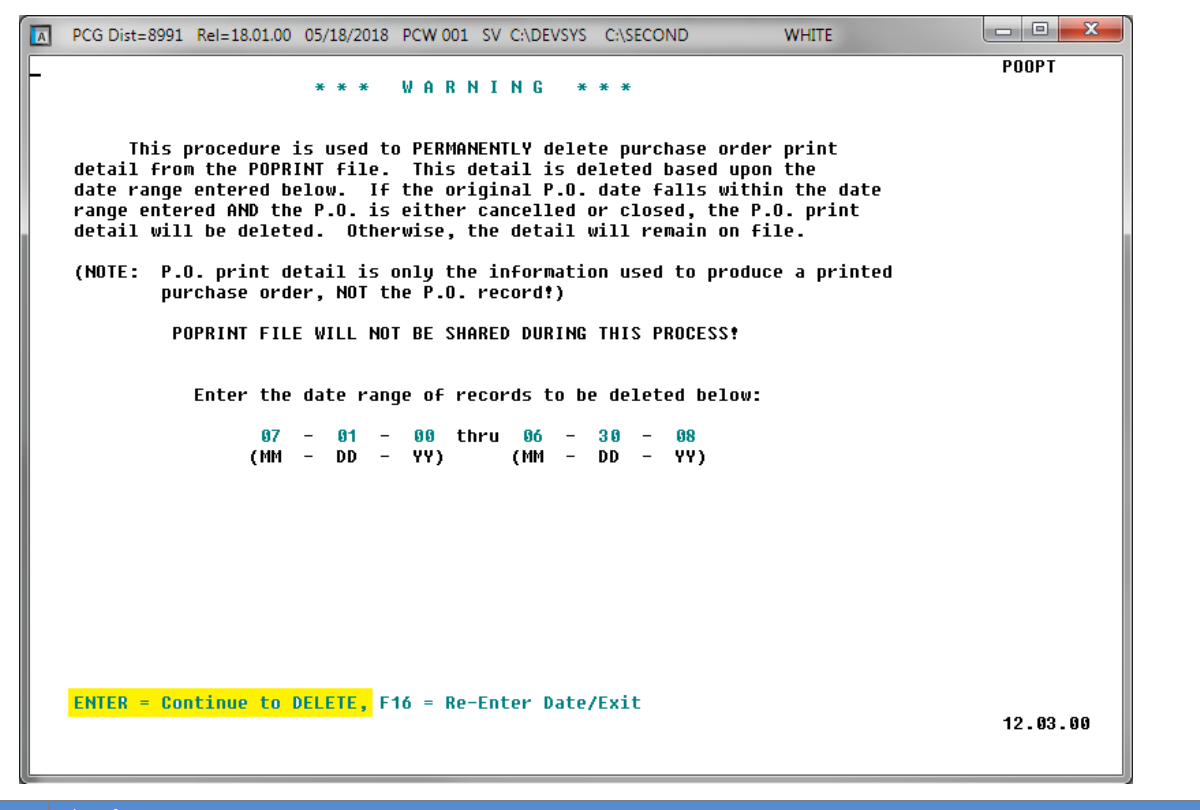

| Step | Action                                                                          |
|------|---------------------------------------------------------------------------------|
| 7    | Verify the date range entered is correct and select Enter (Continue to Delete). |
|      | "Processing Request" briefly displays.                                          |

| 🔲 PCG Dist=8991 Rel=14.03.00               | 09/17/2014 PCW 001 SV C:\DEVSYS C:\SECOND                               | WHITE |       |
|--------------------------------------------|-------------------------------------------------------------------------|-------|-------|
|                                            | Financial Accounting & Reportin                                         | Ig    | PR12P |
| FKey                                       | Purchase Order Maintenance Menu                                         | ı     |       |
| Facility/Buil<br>1 Facility/<br>5 Print Fa | ding File:<br>/Building File Maintenance<br>cility/Building File        |       |       |
| Purchase Or<br>8 Select F<br>9 Remove      | rder Detail File:<br>Reprinting of Purchase Orders<br>e Printed Records |       |       |
|                                            |                                                                         |       |       |
|                                            |                                                                         |       |       |
|                                            |                                                                         |       |       |
| Master Userlist FIG PAY MONITOR MONITOR    |                                                                         |       |       |

| Step | Action                                                                      |
|------|-----------------------------------------------------------------------------|
| 8    | Select FIG -Exit) to return to the Purchase Order Processing Menu or select |
|      | (Master) to return to the Business Applications Master Menu.                |

## Appendix A: Purchase Order Register - Example

| RUN DATE: 09/17/2014         | PURCHASE OR          | DER REGISTER                           | PAGE 1   |
|------------------------------|----------------------|----------------------------------------|----------|
| PO# DATE ISSUED TO           | DESCRIPTION          | FND F PRGM FNCT OBJCT FCTY B ADDT'L YR | AMOUNT   |
| 013622 6/25/12 VENDOR 005873 | COMPUTER EXPEND EQUI | 406 0 3315 1000 61600 0201 0 000000 12 | 3,790.00 |
|                              |                      | ** PO TOTAL **                         | 3,790.00 |
| 013623 6/25/12 VENDOR 003608 | SUPPLIES             | 406 0 3315 1000 61000 0201 0 000000 12 | 84.00    |
|                              |                      | ** PO TOTAL **                         | 84.00    |
| 014565 8/08/13 VENDOR 000130 | STEDDT. TE S         | 100 0 9990 2300 61000 8010 0 000000 14 | 24 69    |
| 511000 0,00,10 02000 000100  | 00112120             | ** PO TOTAL **                         | 24.69    |
|                              |                      |                                        |          |
| 014566 8/08/13 VENDOR 000130 | SUPPLIES             | 100 0 9990 2500 61000 8010 0 000000 14 | 202.12   |
|                              |                      | ** PO TOTAL **                         | 202.12   |
| 014567 8/08/13 VENDOR 000130 | SUPPLIES             | 402 0 1750 2900 61000 8010 0 000000 14 | 64.99    |
|                              |                      | ** PO TOTAL **                         | 64.99    |
| 014568 8/08/13 VENDOR 005328 | EXPENDABLE EQUIPMENT | 100 0 9990 2300 61500 8010 0 000000 14 | 185.52   |
|                              |                      | ** PO TOTAL **                         | 185.52   |
| 014569 8/08/13 VENDOR 002504 | SUPPLIES             | 100 0 9990 2100 61000 3050 0 000000 14 | 159.42   |
|                              |                      | ** PO TOTAL **                         | 159.42   |
|                              |                      |                                        |          |

Where appropriate PCGenesis includes detected errors on the final page of the report.